《计算机网络》实验教学指导

# 实验八: 通过路由器实现 VLAN 间通信

## 一、实验目的

- 1、理解路由器的基本工作原理;
- 2、掌握路由器的管理配置方法,并能够实现路由器的基本配置;
- 3、理解路由组网的方法,并掌握静态路由的具体使用;
- 4、理解基于路由器的园区网的结构,并进一步体会园区网的设计思路。

## 二、实验环境

- 1、Windows 7 操作系统,安装 Putty 软件;
- 2、每位学生配备计算机一台;
- 3、每个小组配备:二层交换机2台,路由交换机2台,路由器1台。

# 三、实验要求

- 1、完成网络拓扑设计、VLAN 设计和 IP 地址规划工作;
- 2、完成二层交换机、路由器的配置;
- 3、完成 VLAN 的配置工作;
- 4、完成路由器的配置工作,并实现 VLAN 间通信;
- 5、网络通信测试。

#### 四、实验原理

- 1、数据链路层、网络层的基本原理;
- 2、VLAN 的基本原理;
- 3、二层交换机、路由交换机、路由器的工作原理和配置方法;
- 4、局域网、园区网的规划设计和基本原理。

#### 五、实验步骤

说明:本实验指导所使用的二层交换机为神州数码 DCS-3950、路由交换机为 DCRS-5650、路由器为 DCR-2600,所有实验操作和命令都以此为基础。本实验 最低需要 2 台 DCN DCS-3950、1 台 DCRS-5650、1 台 DCR DCR-2600、6 台 主机支持。

#### 1、问题的提出

(1)在实验七中,曾经通过两台二层交换机、一台路由交换机设计了一个园区网,通过 VLAN 划分实现了跨交换机的 VLAN,通过路由交换机实现了 VLAN 间通信。具体如图 8-1 所 示。

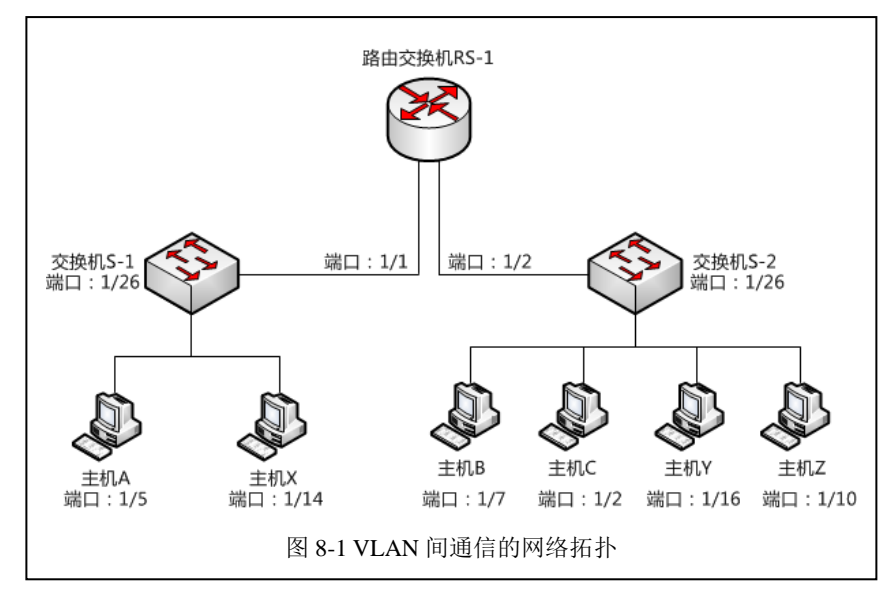

(2)路由交换机不能够阻止广播风暴的产生,在园区网规模扩大的情况下,使用路由交换机组 网的成本和风险都将增加,使用路由器作为园区网的核心是更为合适的方案。

(3) 实验七的园区网设计中,是否可以通过路由器替代路由交换机进行实现呢?

## 2、网络设计

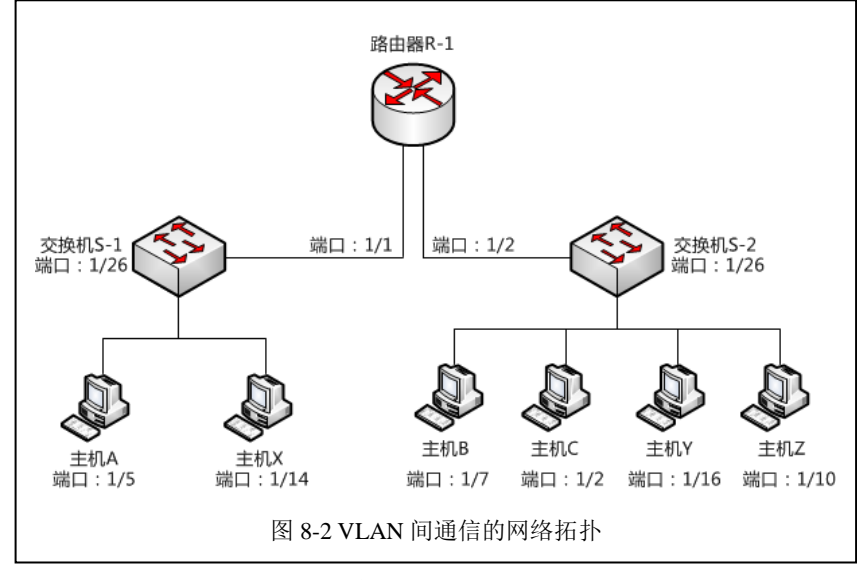

(1) 按照上述的需求,进行网络拓扑设计。如图 8-2 所示。

(2) 设计 VLAN, 具体的 VLAN 规划如表 8-1 所示。

| 序号 | VLAN ID | VLAN name 交换机 |     | 接入端口        | 端口性质       |
|----|---------|---------------|-----|-------------|------------|
| 1  | 1001    | Labs1         | S-1 | 1/1 - 1/8   | unTag Port |
| 2  | 1002    | Labs2         | S-1 | 1/9 – 1/16  | unTag Port |
| 3  | 1003    | Labs3         | S-1 | 1/17 – 1/24 | unTag Port |
| 4  | 1001    | Labs1         | S-2 | 1/1 - 1/8   | unTag Port |
| 5  | 1002    | Labs2         | S-2 | 1/9 – 1/16  | unTag Port |

表 8-1 VLAN 配置信息

| 6 | 1003 | Labs3 | S-2 | 1/17 - 1/24 | unTag Port |
|---|------|-------|-----|-------------|------------|

注意: 交换机 S-1、交换机 S-2 的 26 号端口为 Tag 端口,作为 VLAN 的上联通信端口。

(3) 设计 IP 地址,具体的 IP 地址的规划如表 8-2 所示。

表 8-2 IP 地址规划表

| 序号 | 主机名称    | 网络配置                            | 网关            | 接入位置     |
|----|---------|---------------------------------|---------------|----------|
| 1  | 主机 A    | 172.16.100.101 / 255.255.255.0  | 172.16.100.1  | S-1 1/5  |
| 2  | 主机 B    | 172.16.100.102 / 255.255.255.0  | 172.16.100.1  | S-2 1/7  |
| 3  | 主机 C    | 172.16.100.103 / 255.255.255.0  | 172.16.100.1  | S-2 1/2  |
| 4  | 主机 X    | 192.168.100.151 / 255.255.255.0 | 192.168.100.1 | S-1 1/14 |
| 5  | 主机 Y    | 192.168.100.152 / 255.255.255.0 | 192.168.100.1 | S-2 1/16 |
| 6  | 主机 Z    | 192.168.100.153 / 255.255.255.0 | 192.168.100.1 | S-2 1/10 |
| 7  | 交换机 S-1 | 172.16.0.201 / 255.255.255.0    |               |          |
| 8  | 交换机 S-2 | 172.16.0.202 / 255.255.255.0    |               |          |
| 9  | 路由器 R-1 | 172.16.0.101 / 255.255.255.0    |               |          |

#### 3、网络物理联通和 VLAN 实现

(1) 按照上述网络拓扑结构进行网络实施,完成物理链路的连通。

(2) 按照上述 IP 地址规划表的配置,完成主机 A、主机 B、主机 C、主机 X、主机 Y、主机 Z 的网络配置。

(3) 按照上述 VLAN 规划表和 IP 地址规划表,完成交换机 S-1、交换机 S-2 的配置。

## 4、配置路由器实现 VLAN 间通信

- (1) 通过 Console 接口连接路由路由器 R-1。
- (2) 配置路由器的基本信息。

路由器 R-1 的基本配置命令参考:

| #使得路由器可用                                 |
|------------------------------------------|
| enable                                   |
| #查看路由器的接口信息                              |
| show interface                           |
| #查看路由器的快速以太网接口 0/0 信息                    |
| show interface FastEthernet 0/0          |
| #查看路由器的快速以太网接口 0/3 信息                    |
| show interface FastEthernet 0/3          |
|                                          |
| #配置快速以太网接口 0/0 信息                        |
| Router_config#interface fastEthernet 0/0 |
| #使得 0/0 接口可用                             |
| Router_config_f0/0#no shutdown           |
| Router_config_f0/0#exit                  |
|                                          |
| #配置快速以太网接口 0/0 的第一个虚拟接口                  |

Router\_config#interface fastEthernet 0/0.1 #使得虚拟接口 0/0.1 可以识别 VLAN 1001 Router\_config\_f0/0.1#encapsulation dot1Q 1001 #配置虚拟接口 0/0.1 的 IP 地址 Router\_config\_f0/0.1#ip address 172.16.100.1 255.255.255.0 Router\_config\_f0/0.1#exit

#配置快速以太网接口 0/0 的第二个虚拟接口 Router\_config#interface fastEthernet 0/0.2 #使得虚拟接口 0/0.2 可以识别 VLAN 1002 Router\_config\_f0/0.2#encapsulation dot1Q 1002 #配置虚拟接口 0/0.2 的 IP 地址 Router\_config\_f0/0.2#ip address 192.168.100.1 255.255.255.0 Router\_config\_f0/0.2#exit

#配置快速以太网接口 0/3 信息 Router\_config#interface fastEthernet 0/3 #使得 0/3 接口可用 Router\_config\_f0/3#no shutdown Router\_config\_f0/3#exit

#配置快速以太网接口 0/3 的第一个虚拟接口 Router\_config#interface fastEthernet 0/3.1 #使得虚拟接口 0/3.1 可以识别 VLAN 1001 Router\_config\_f0/3.1#encapsulation dot1Q 1001 #配置虚拟接口 0/3.1 的 IP 地址 Router\_config\_f0/3.1#ip address 172.16.100.1 255.255.255.0 #由于 172.16.100.0 的网络已经在该路由器上存在,因此配置错误。 %err: IP network 172.16.100.0 overlaps with FastEthernet0/0.1 #配置虚拟接口 0/3.1 的 IP 地址为 172.16.101.1 Router\_config\_f0/3.1#ip address 172.16.101.1 255.255.255.0 Router\_config\_f0/3.1#exit

#配置快速以太网接口 0/3 的第二个虚拟接口 Router\_config#interface fastEthernet 0/3.2 #使得虚拟接口 0/3.2 可以识别 VLAN 1001 Router\_config\_f0/3.2#encapsulation dot1Q 1002 #配置虚拟接口 0/3.2 的 IP 地址 Router\_config\_f0/3.2#ip address 192.168.101.1 255.255.255.0 Router\_config\_f0/3.2#exit

路由器 R-1 的配置参考:

Router\_config#show running-config Building configuration...

Current configuration:

!

```
lversion 1.3.3G
service timestamps log date
service timestamps debug date
no service password-encryption
ļ
!
!
!
!
I
1
gbsc group default
!
1
!
ļ
!
ļ
ļ
I
!
ļ
ļ
interface FastEthernet0/0
 ip address 192.168.1.42 255.255.255.0
 no ip directed-broadcast
ļ
interface FastEthernet0/0.1
 ip address 172.16.100.1 255.255.255.0
 no ip directed-broadcast
 encapsulation dot1Q 1001
 bandwidth 100000
 delay 1
ļ
interface FastEthernet0/0.2
 ip address 192.168.100.1 255.255.255.0
 no ip directed-broadcast
 encapsulation dot1Q 1002
 bandwidth 100000
 delay 1
!
interface FastEthernet0/3
 no ip address
 no ip directed-broadcast
L
interface FastEthernet0/3.1
 ip address 172.16.101.1 255.255.255.0
 no ip directed-broadcast
 encapsulation dot1Q 1001
```

| bandwidth 100000                                    |
|-----------------------------------------------------|
| delav 1                                             |
|                                                     |
| interface EastEthernet0/3.2                         |
| in address 192 168 101 1 255 255 255 0              |
| no in directed-broadcast                            |
| encansulation dot10 1002                            |
| bandwidth 10000                                     |
| delay 1                                             |
|                                                     |
| interface Serial0/1                                 |
| no in address                                       |
| no in directed broadcast                            |
|                                                     |
| :<br>interface Social0/2                            |
|                                                     |
| no in directed broadcast                            |
|                                                     |
| :<br>interface Acure0/0                             |
| ne in address                                       |
| no ip duciess                                       |
|                                                     |
|                                                     |
|                                                     |
|                                                     |
|                                                     |
|                                                     |
|                                                     |
|                                                     |
|                                                     |
| :<br>in route 102 168 2.0 255 255 255 0 102 168 1 2 |
| ip Toule 192.108.2.0 200.200.200.200.102.108.1.2    |
|                                                     |
|                                                     |
|                                                     |
|                                                     |
|                                                     |
|                                                     |
|                                                     |
|                                                     |
|                                                     |
|                                                     |
|                                                     |
|                                                     |
|                                                     |
|                                                     |
|                                                     |
|                                                     |
|                                                     |

(3) 查看路由器 R-1 的路由信息。

查看命令和路由信息如下:

| Router_config#show ip route |                                                                        |                                                 |  |  |  |  |  |
|-----------------------------|------------------------------------------------------------------------|-------------------------------------------------|--|--|--|--|--|
| Codes:                      | Codes: C - connected, S - static, R - RIP, B - BGP, BC - BGP connected |                                                 |  |  |  |  |  |
|                             | D - DEIGRP, DEX - ex                                                   | kternal DEIGRP, O - OSPF, OIA - OSPF inter area |  |  |  |  |  |
|                             | ON1 - OSPF NSSA ex                                                     | xternal type 1, ON2 - OSPF NSSA external type 2 |  |  |  |  |  |
|                             | OE1 - OSPF external                                                    | type 1, OE2 - OSPF external type 2              |  |  |  |  |  |
|                             | DHCP - DHCP type                                                       |                                                 |  |  |  |  |  |
| VRF ID:                     | VRF ID: 0                                                              |                                                 |  |  |  |  |  |
| С                           | 172.16.100.0/24                                                        | is directly connected, FastEthernet0/0.1        |  |  |  |  |  |
| С                           | 172.16.101.0/24                                                        | is directly connected, FastEthernet0/3.1        |  |  |  |  |  |
| С                           | 192.168.100.0/24                                                       | is directly connected, FastEthernet0/0.2        |  |  |  |  |  |
| С                           | 192.168.101.0/24                                                       | is directly connected, FastEthernet0/3.2        |  |  |  |  |  |

(4)由于我们**调整了路由器 R-1 的虚拟接口 0/3.1 和虚拟接口 0/3.2 的网络地址和 IP 地址**, 因此需要调整主机的 IP 配置,具体调整如表 8-3 所示。

| 序号 | 主机名称    | 网络配置                            | 网关            | 接入位置     |
|----|---------|---------------------------------|---------------|----------|
| 1  | 主机 A    | 172.16.100.101 / 255.255.255.0  | 172.16.100.1  | S-1 1/5  |
| 2  | 主机 B    | 172.16.101.102 / 255.255.255.0  | 172.16.101.1  | S-2 1/7  |
| 3  | 主机 C    | 172.16.101.103 / 255.255.255.0  | 172.16.101.1  | S-2 1/2  |
| 4  | 主机 X    | 192.168.100.151 / 255.255.255.0 | 192.168.100.1 | S-1 1/14 |
| 5  | 主机 Y    | 192.168.101.152 / 255.255.255.0 | 192.168.101.1 | S-2 1/16 |
| 6  | 主机 Z    | 192.168.101.153 / 255.255.255.0 | 192.168.101.1 | S-2 1/10 |
| 7  | 交换机 S-1 | 172.16.0.201 / 255.255.255.0    |               |          |
| 8  | 交换机 S-2 | 172.16.0.202 / 255.255.255.0    |               |          |
| 9  | 路由器 R-1 | 172.16.0.101 / 255.255.255.0    |               |          |

表 8-3 调整后 IP 地址规划表

(5) 交换机 S-1、交换机 S-2、路由器 R-1 的配置完成后,进行主机的连通性测试。并填 写表 8-34。

表 8-4 通过路由器实现网间通信的测试结果(连通性测试)

| 序号 | 请求主机 | 接入位置    | 响应主机 | 接入位置     | Ping 测试结果 |
|----|------|---------|------|----------|-----------|
| 1  | 主机 A | S-1 1/5 | 主机 B | S-2 1/7  |           |
| 2  | 主机 A | S-1 1/5 | 主机 C | S-2 1/2  |           |
| 3  | 主机 A | S-1 1/5 | 主机 X | S-1 1/14 |           |
| 4  | 主机 A | S-1 1/5 | 主机 Y | S-2 1/16 |           |
| 5  | 主机 A | S-1 1/5 | 主机 Z | S-2 1/10 |           |
| 6  | 主机 B | S-2 1/7 | 主机 A | S-1 1/5  |           |

| 1.0 |    |      |          |      |          |  |
|-----|----|------|----------|------|----------|--|
|     | 7  | 主机 B | S-2 1/7  | 主机 C | S-2 1/2  |  |
|     | 8  | 主机 B | S-2 1/7  | 主机 X | S-1 1/14 |  |
|     | 9  | 主机 B | S-2 1/7  | 主机 Y | S-2 1/16 |  |
|     | 10 | 主机 B | S-2 1/7  | 主机 Z | S-2 1/10 |  |
|     | 11 | 主机 X | S-1 1/14 | 主机 A | S-1 1/5  |  |
|     | 12 | 主机 X | S-1 1/14 | 主机 B | S-2 1/7  |  |
|     | 13 | 主机 X | S-1 1/14 | 主机 C | S-2 1/2  |  |
|     | 14 | 主机 X | S-1 1/14 | 主机 Y | S-2 1/16 |  |
|     | 15 | 主机 X | S-1 1/14 | 主机 Z | S-2 1/10 |  |
|     | 16 | 主机 Y | S-2 1/16 | 主机 A | S-1 1/5  |  |
|     | 17 | 主机 Y | S-2 1/16 | 主机 B | S-2 1/7  |  |
|     | 18 | 主机 Y | S-2 1/16 | 主机 C | S-2 1/2  |  |
|     | 19 | 主机 Y | S-2 1/16 | 主机 X | S-1 1/14 |  |
|     | 20 | 主机 Y | S-2 1/16 | 主机 Z | S-2 1/10 |  |

# 要求:

1、请完成上述测试,并填写表 8-3 到实验报告册中。

2、请根据测试结果进行分析,并将分析结果填写到实验报告册中。

## (6) 通过 Tracert 命令进行主机间通信测试,并填写下表 8-5。

| 序号 | 请求主机 | 接入位置    | 响应主机 | 接入位置     | Tracert 测试结果        |
|----|------|---------|------|----------|---------------------|
| 1  | 主机 A | S-1 1/5 | 主机 B | S-2 1/7  | 路由 1:<br>路由 2:<br>… |
| 2  | 主机 A | S-1 1/5 | 主机 C | S-2 1/2  | 路由 1:<br>路由 2:<br>  |
| 3  | 主机 A | S-1 1/5 | 主机 X | S-1 1/14 | 路由 1:<br>路由 2:<br>… |
| 4  | 主机 A | S-1 1/5 | 主机 Y | S-2 1/16 | 路由 1:<br>路由 2:<br>… |
| 5  | 主机 A | S-1 1/5 | 主机 Z | S-2 1/10 | 路由 1:<br>路由 2:<br>… |

#### 表 8-4 通过路由器实现网间通信的测试结果(路由测试)

要求:

1、请完成上述测试,并填写表 8-4 到实验报告册中。

2、请根据测试结果进行分析,说明主机 A 到不同主机的路由有什么不同?并分析说明原因。

#### 3、为什么需要调整交换机 S-2 对应主机的 IP 地址?

## 六、自主实验步骤

#### 1、使用路由器实现企业网

(1)网络实际:某单位有三栋办公楼L1、L2、L3。每栋楼通过1台路由交换机进行汇聚,每层楼通过二层交换机实现接入,单位通过1台路由器作为网络核心。具体网络拓扑如图 8-3 所示。

(2) 内部网络需求:该单位共有 8 个部门,分布在三栋办公楼内。该单位的网络设计要求 是单位内部是一个园区网,每个部门是一个局域网。其中部门 A、B、C 之间能够互相访问,部 门 M、N 之间能够访问,部门 X、Y、Z 之间能够互相访问,部门 A、B、C、部门 M、N 和部 门 X、Y、Z 之间不能够进行访问。

(3) 接入网络需求:单位通过路由器接入互联网。接入链路为1条运营商的数字链路,带 宽为10Mpbs,拥有公网 IP 地址2个。

(4)用户管理需求:内部用户访问互联网,需要进行账号认证,内部局域网访问不使用账 号认证。

(5) 请设计该企业网,包括 VLAN 设计、IP 地址设计、路由设计。

(6) 请使用 DCN DCR-2600、DCN DCRS-5650、DCN DCS-3950 设备为基础进行实验设计,并完成路由器、路由交换机、交换机的具体配置。

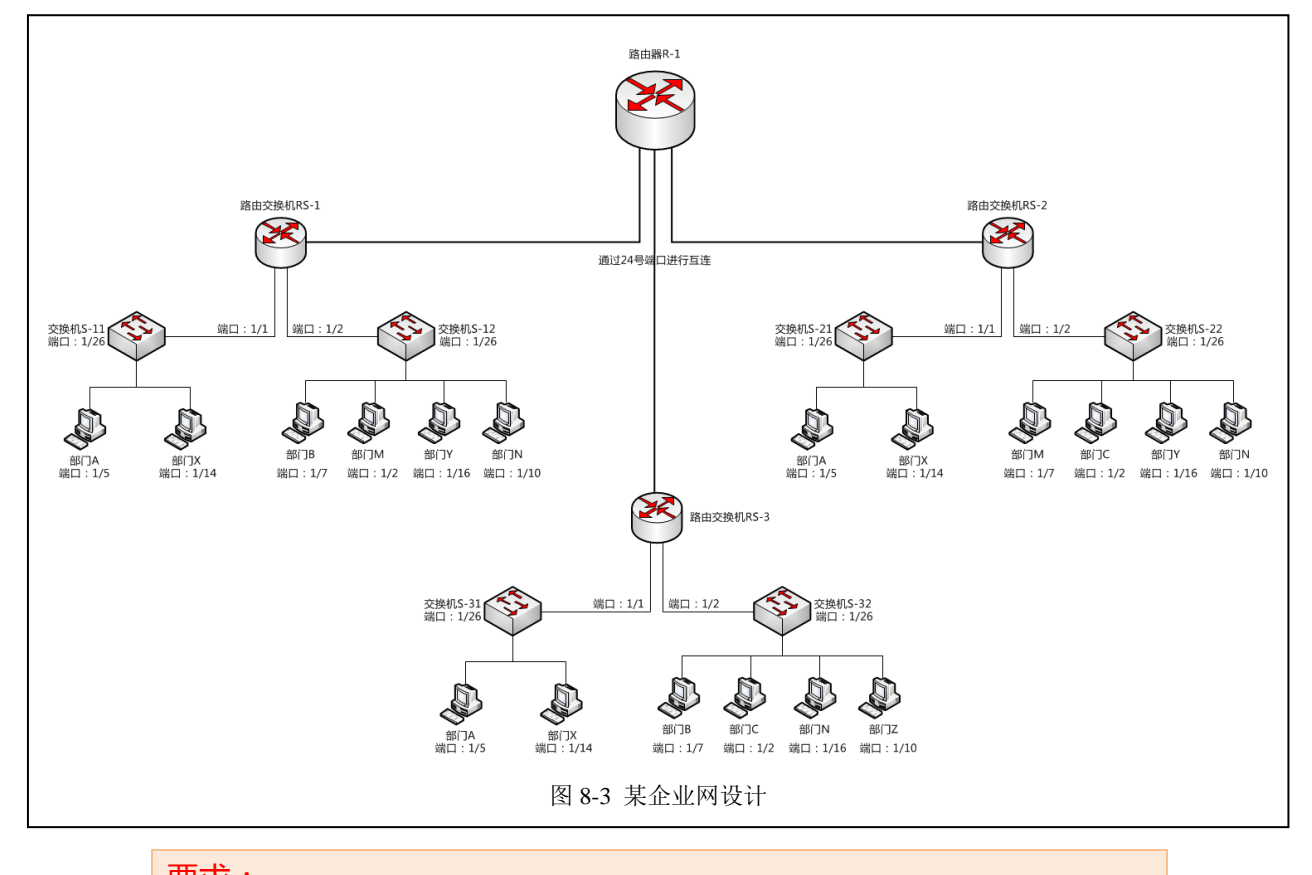

要求:

1、将网络设计的设计报告填写到实验报告册中。

10

2、将路由器、路由交换机、交换机配置信息,填写到实验报告册中。

# 七、思考及问答

# 1、路由器的工作原理

- (1) 路由器的工作原理是什么?
- (2) 路由交换机和路由器的工作原理是否相同?

#### 2、企业网规划

- (1) 什么是企业网? 企业网和互联网有哪些不同?
- (2) 进行企业网规划的时候,应该遵循哪些规则?有哪些方法?

# 要求:

1、请将研究的结果填写到实验报告册中。